# Payment on a Payment Requisition/Travel Reimbursement

# This workflow link will be located on the Controller website: <u>https://www.una.edu/controller</u> under Frequently Requested Forms/Information

### Workflow Link:

| https://forms.office.com/Pages/ResponsePage.aspx?id=1Z3Lc55EVEKGvXoCH4BEbUTBFBPiUW |
|------------------------------------------------------------------------------------|
| BEtaRDmBS4vv1UMzQ1NFIwTko3UDJUUTRHN0o2OVJWM1hIUi4u                                 |

# Click on the link above

### 1. List today's date

| Purchase Order Payment/Payment Requisition/Travel<br>Reimbursement Approval                                                                                                    |                                 |
|----------------------------------------------------------------------------------------------------|---------------------------------|
| Do not release this workflow until you have confirmed receipt of what was ordered, confirmed services rendere from the authorized travel.                                                                                         | d, or the traveler has returned |
| Any non-travel payment requisition over \$500 should include reason why no P.O. was obtained. All requisitions backup.                                                                                                    | s should include invoices as    |
| For travel reimbursements, please attach the travel form and any backup documentation including itemized air<br>meals receipts (if not claiming per diem), maps (if mileage is requested), agendas for any conference travel, etc | line tickets, hotel bills, and  |
| Note: Form Originator will receive an email from FORMS at UNA, where you will attach invoice, receipts, and ar to authorize payment.                                                                                              | y other necessary documents     |
| Hi, Marissa. When you submit this form, the owner will see your name and email address.                                                                                                    |                                 |
| * Required                                                                                                    |                                 |
| 1. Today's Date: * 🗔                                                                                                    |                                 |
| 1/17/2025                                                                                                    |                                 |
|                                                                                                    |                                 |

- 2. Type out the name of the form originator (person completing the form)
- 3. Type out the email address of the form originator
- 4. Select Payment Requisition/Travel Reimbursement

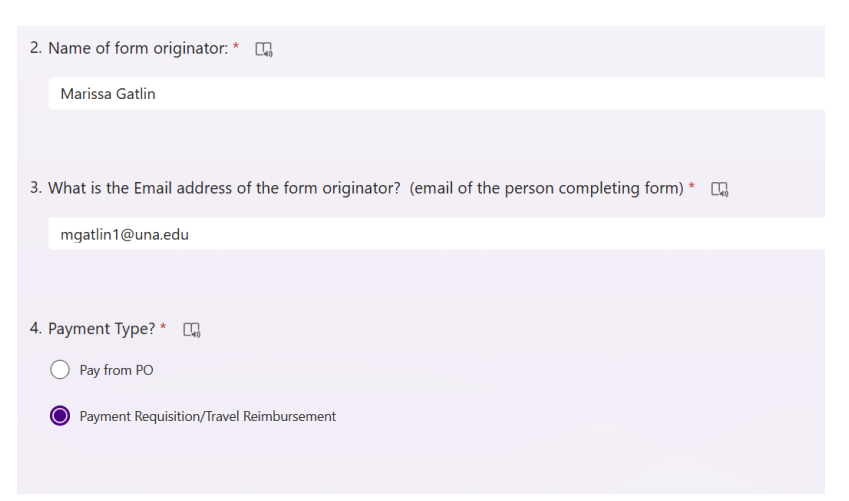

5. Select your area from the list of choices (if you don't see your area, let Marissa know and we will get it added)

**Click Next** 

| 5. Select Your Area: *                               |
|------------------------------------------------------|
| President's Office                                   |
| O General Counsel                                    |
| O Advancement                                        |
| O Athletics                                          |
| O Division of Student Affairs                        |
| O Provost's Office                                   |
| O Anderson College of Nursing and Health Professions |
| O College of Arts, Sciences, and Engineering         |
| O College of Education and Human Sciences            |
| O Sanders College of Business and Technology         |
| O Collier Library                                    |
| O Division of International Affairs                  |
| Student Financial Aid                                |
| <ul> <li>Business and Financial Affairs</li> </ul>   |
| Facilities Administration and Planning               |
| Information Technology Services                      |
| O Housing & Residence Life                           |
| O University Sucess Center                           |
|                                                      |
| Next                                                 |

6. Enter the Email Address(es) of the approvers and then click Submit

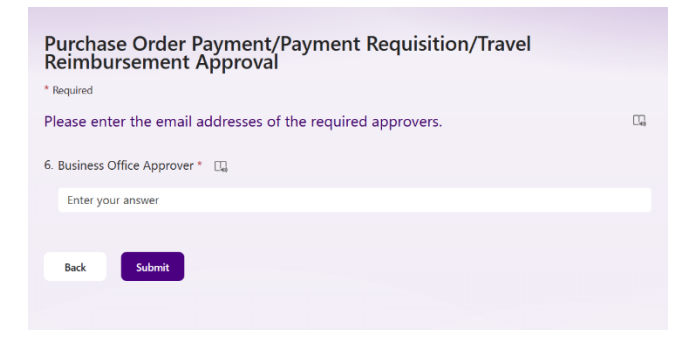

• Once you click submit, you should receive an email pretty quickly like the one below:

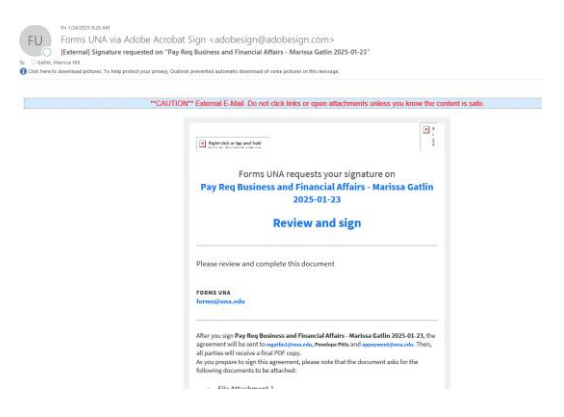

If you do not receive an email, something is wrong. Either an email address was typed in incorrectly or there is some other issue (you can let Marissa or Elliott Gordon know and we will look into it for you.

• Once you receive the email, click on review and sign and the electronic payment requisition template will open:

|     |              | Un            | iversity of N<br>Payment Re | orth A<br>equisiti | Alabai<br>on | ma                                       |                                                        |                                              |                           |
|-----|--------------|---------------|-----------------------------|--------------------|--------------|------------------------------------------|--------------------------------------------------------|----------------------------------------------|---------------------------|
| ×   | Cost Center: |               | Date                        | *                  |              |                                          |                                                        |                                              |                           |
|     | Vendor Name: |               |                             |                    | 8            | Vene<br>L<br>Enter the<br>(new Vene<br>c | dor Unive<br>8-digit Ves<br>lor or need<br>ontact Ext. | rsity ID:<br>ndor Numb<br>vendor ma<br>5146. | er.<br>nber,<br>k to Atta |
| - 6 | Dete         | Describe the  | University business purpos  | e below. Att       | ach support  | documents                                | Assessment                                             | Amount                                       | Deserves                  |
| ľ   | Date         | Descrive Each | item                        | mocx               | Tuno         | Org                                      | Account                                                | USD                                          | Click to Atta             |
|     |              |               |                             |                    |              |                                          |                                                        | USD                                          | Click to Atta             |
|     |              |               |                             |                    |              |                                          |                                                        | USD                                          | Click to Atta             |
|     | [            |               |                             |                    |              |                                          |                                                        | USD                                          | Click to Atta             |
|     | [            |               |                             |                    |              |                                          |                                                        | 1150                                         | Click to Atta             |

- Enter the requested information and attach all needed backup documents (this should be the same as the physical form).
  - If this is for a new vendor, the W9 will need to be set up to Audrey Mitchell before the online payment requisition can be entered. Audrey will let you know the vendor number once set up.
  - If this is for a travel form, just enter a brief description like "Marissa Gatlin conference travel to Orlando" as an example. The total amount can be entered on one line unless different Indexes/Funds are charged in which case, multiple lines will need to be entered. Traveler will either need to be in the workflow or will need to sign the travel form stating that they agree to the amount on the reimbursement form.
  - Accounting Information Departmental Accounts

Example: Index: 45110 Fund: 110000 Org: 45110 Auxiliary Accounts: Example: Index: 165015 Fund: 165015 Org: 41214 Agency Accounts: Example: Fund: 810308

- Account: Begins with a 5 Income/Revenue; Begins with a 6 Salary lines; Begins with a 7 Expenses (most will begin with a 7)
- If modifications need to be made to the form, click on "Options" in the far-left corner of the screen and click "decline to sign form." You can then enter the reason you are declining so that the information can be re-entered correctly. (This is also where you can delegate to another signer if you are not the person who needs to sign the form).

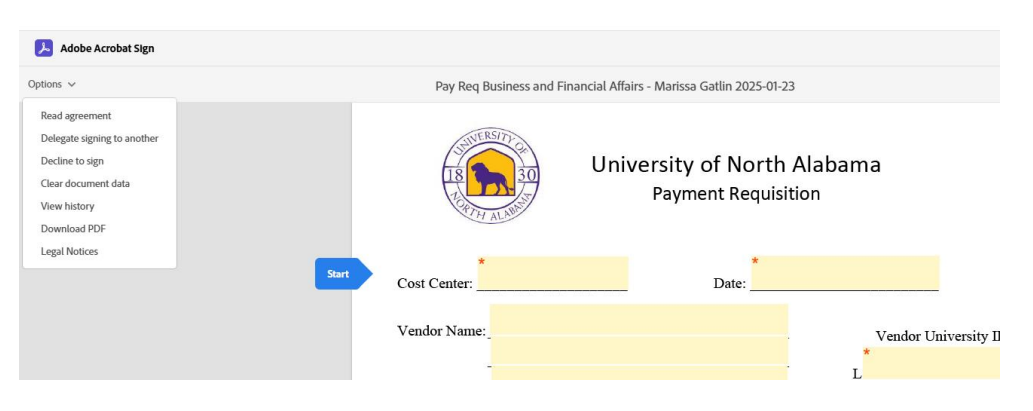

 If you need to correct something that does not require the form to start over completely, you can type notes to the Business Office and AP in the "Admin Comments" box at the bottom of the form.

|                                 | Admin Comments |
|---------------------------------|----------------|
| <sup>*</sup> Click here to sign |                |
| Requested By (Signature)        |                |
|                                 |                |
| Business Office (Signature)     |                |
|                                 |                |
|                                 |                |
|                                 | 1099 Yes       |

Once the form is completed and submitted, it will go to each approver, then the Business office, AP, and the completed form will be emailed to each signing party to the agreement. At that point it can be downloaded if needed and will be in AP for processing.

### **Payment on a Purchase Order**

Click on link at top of instructions **OR** link on Accounts payable or Controllers page

- 1. Enter today's date
- 2. Name of form originator
- 3. Form originator email address
- 4. Payment type
  - select Pay from PO
- 5. Select if this payment will close out the PO (cannot correct choice after submitting)
  - If you selected the incorrect answer please email <u>AP@UNA.EDU</u> to let us know what the PO number is and if the PO should be closed or not with this payment.

### Press submit, example below:

|   | for usvertembulsements, presse actauture navertorm and any backup documentation inclouing itemized anime uccets, noteroins, and meals receipts (in not claiming per un<br>maps (if mileage is requested), agendas for any conference travel, etc. | enų, |
|---|----------------------------------------------------------------------------------------------------|------|
|   | Note: Form Originator will receive an email from FORMS at UNA, where you will attach invoice, receipts, and any other necessary documents to authorize payment.                                                                                   |      |
|   | Hi, Elizabeth. When you submit this form, the owner will see your name and email address.                                                                                                    |      |
|   | * Required                                                                                                    |      |
|   | 1. Today's Date: * 🛛 🛄                                                                                                    |      |
|   | 1/30/2025                                                                                                    |      |
|   |                                                                                                    |      |
|   | 2. Name of form originator: * 🛄                                                                                                    |      |
|   | Blair Hampton                                                                                                    |      |
|   |                                                                                                    |      |
|   | 3. What is the Email address of the form originator? (email of the person completing form) $^*$ $\square_{q}$                                                                                                    |      |
|   | ehampton1@una.edu                                                                                                    |      |
|   |                                                                                                    |      |
|   | 4. Payment Type? * 🛛                                                                                                    |      |
|   | Pay from PO                                                                                                    |      |
| _ | Payment Requisition/Travel Reimbursement                                                                                                    |      |
|   |                                                                                                    |      |
|   | 5. Will this close a Purchase Order? * 🛛 🖓                                                                                                    |      |
|   | Yes                                                                                                    |      |
|   | O No                                                                                                    |      |
|   |                                                                                                    |      |
|   | 6. What is the Purchase Order Number? * 🛄                                                                                                    |      |
|   | before submitting this PAYMENT APPROVAL FORM.                                                                                                    |      |
|   | P0071912                                                                                                    |      |
|   |                                                                                                    |      |
|   | Submit                                                                                                    |      |
|   |                                                                                                    |      |

You will receive an email to attach your documentation needed for this payment from forms@una.edu

| Thu 1/30/2025 9:40 AM<br>Forms UNA via Adobe Acrobat Sign <<br>[External] Signature requested on "Payment on Pu<br>To Hampton, Elizabeth Blair<br>Click here to download pictures. To help protect your privacy, Outlook prevented | adobesign@adobesign.com><br>Irchase Order Number P0071912"<br>Fautomatic download of some pictures in this message.                                                                                                    |
|----------------------------------------------------------------------------------------------------|----------------------------------------------------------------------------------------------------|
| **CAUTION                                                                                                    | ** External E-Mail. Do not click links or open attachments unless you know the content is safe.                                                                                                    |
|                                                                                                    | Image: Second second second |
|                                                                                                    | Forms UNA requests your signature on Payment on Purchase Order Number P0071912                                                                                                    |
|                                                                                                    | Review and sign                                                                                                    |
|                                                                                                    | Please review and complete this document                                                                                                    |
|                                                                                                    | FORMS UNA<br>forms@una.edu                                                                                                    |

Click Review and Sign

This will bring up the Payment on a purchase order cover sheet

| Ę           | Invoice Payment Cover Sheet                                        |
|-------------|--------------------------------------------------------------------|
| Dat         | 2025-01-30 Purchase Order No. P0071912                             |
| Wil         | II this close the PO? Yes                                          |
| Rec         | quired Documents:                                                  |
| Start       | PO: Click to Attach PO_file                                        |
|             | Invoice: Click to Attach Invoice_file                              |
|             | Additional Descent state ((fee adds)) Click to Attach File Att     |
|             | Additional Documentation (If needed): Click to Attach File Attach  |
|             | Disclosure Form if over \$5,000:  Disclosure Statement attachment: |
| <b>6</b> 14 | Click here to sign                                                 |
| Signature:  | ehampton1@una.edu                                                  |
|             |                                                                    |

Attach your PO, invoice, and any additional documentation required for payment

If your payment is over \$5,000

Click the check box "Disclosure form if over \$5,000"

This will populate a **required** attachment box for the disclosure statement

| Date         2025-01-30         Purchase Order No.         P0071912 |
|---------------------------------------------------------------------|
|                                                                     |
| Will this close the PO?                                             |
| Required Documents:                                                 |
| PO: *Click to Attach PO_file                                        |
| Invoice: *Click to Attach Invoice_file                              |
|                                                                     |
| Additional Documentation (If needed): Click to Attach File Att      |
| Additional Documentation (If needed): Click to Attach File Att      |
| Disclosure Form if over \$5,000:                                    |
| Disclosure Statement attachment: <sup>C</sup> Click to Attach Fi    |
| Signature: *Click here to sign                                      |
| Email: ehampton1@una.edu                                            |

Complete form by attaching documentation and Disclosure if payment is over \$5k and then click to sign

The "You're all set" page will populate and the workflow will push to AP for us to acknowledge your payment approval

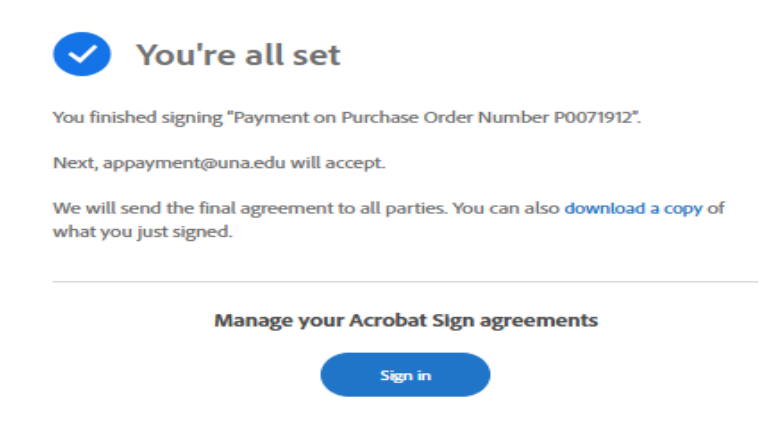

Once AP has acknowledged you will receive an email with the final documentation that you can save as a receipt of payment

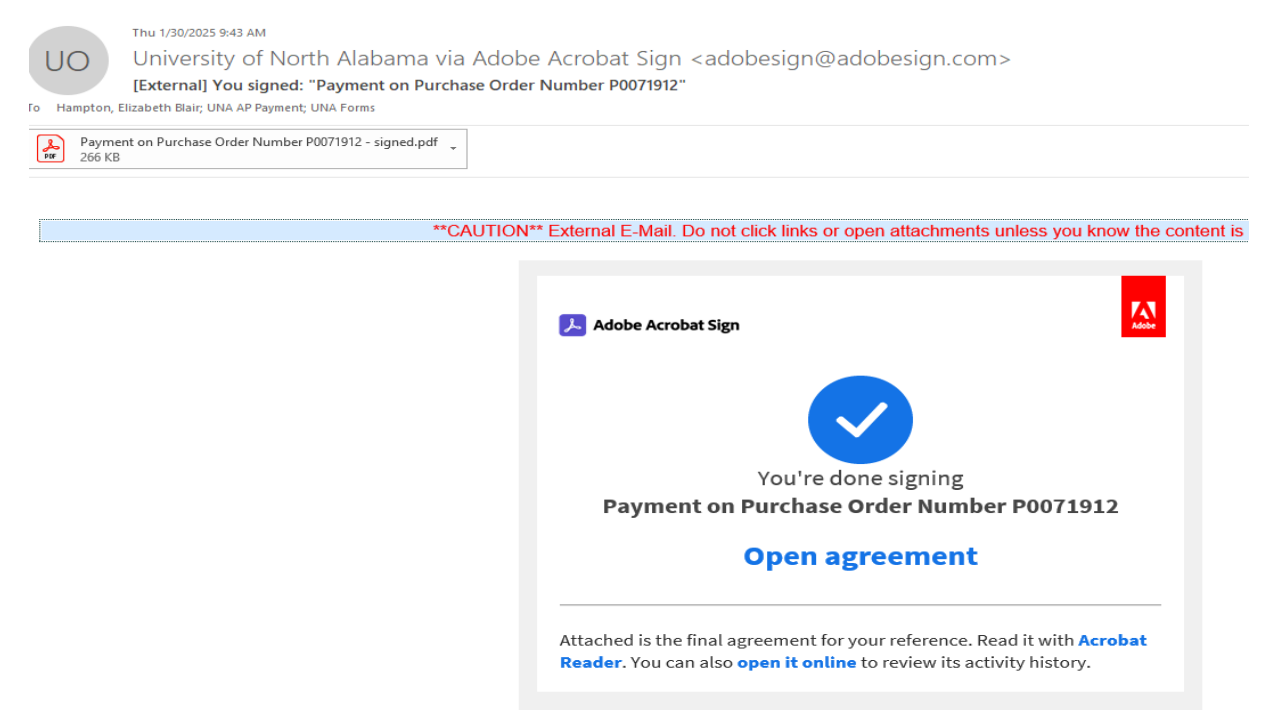

If you have any questions or concerns please contact AP@UNA.EDU